# **Technische Hinweise** Sitzung Bezirksverband Kurhessen-Waldeck

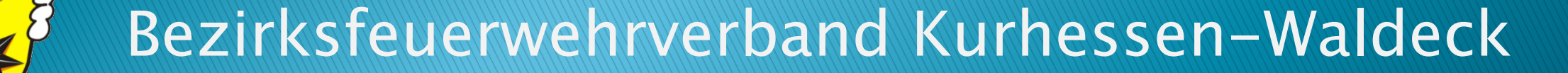

# TOOL FÜR DIE KONFERENZ www.zoom.com

### Variante 1: So startet ihr das Meeting, wenn ihr Zoom bereits installiert habt Sitzung des Bezirksfeuerwehrverbandes

- 1. Geht auf unsere Webseite https://feuerwehr-waldeck-frankenberg.de/kjf/kjf-tag-2021
- 2. Dort findet ihr den Link zur Veranstaltung Klickt einfach darauf
- 3. Wenn ihr gefragt werdet, klickt auf "Zoom Meetings öffnen", um das bereits installierte Tool zu öffnen oder installiert es.
- 4. Gebt eine beliebige Mailadresse und euren Namen ein und klickt auf "Dem Webinar beitreten"

Kurhessen-Waldeck,

7. November 2021 um 10 Uhr

mit der MeetingID 889 8926 27 58.

Kenncode 143 326.

Der Raum ist ab 9.30 Uhr für Euch geöffnet.

#### Zoom Meetings öffnen?

https://zoom.us möchte diese Anwendung öffnen.

zoom.us immer erlauben, Links dieses Typs in der zugehörigen App zu öffnen

Zoom Meetings öffner

Abbrechen

Abbrechen

| Ihre E-Mail-Adresse und<br>Namen eingeben         |  |
|---------------------------------------------------|--|
| Ihre E-Mail-Adresse<br>test@test.com              |  |
| Michael Wickenhöfer                               |  |
| Meinen Namen f ür zuk ünftige Meetings speichern. |  |
|                                                   |  |

Dem Webinar beitreten

## Variante 2: So startet ihr das Meeting, wenn ihr Zoom NICHT installieren wollt

- 1. Öffnet euren Browser (Firefox, Chrome, ...) und öffnet die Seite <u>https://us06web.zoom.us/j/88989262758</u>
- Tragt euren Namen ein und klickt auf "Ich bin kein Roboter" gefolgt von "Beitreten"
- 3. Gebt den Meetingkenncode und den Kenncode ein und klickt auf "Beitreten" 889 8926 2758

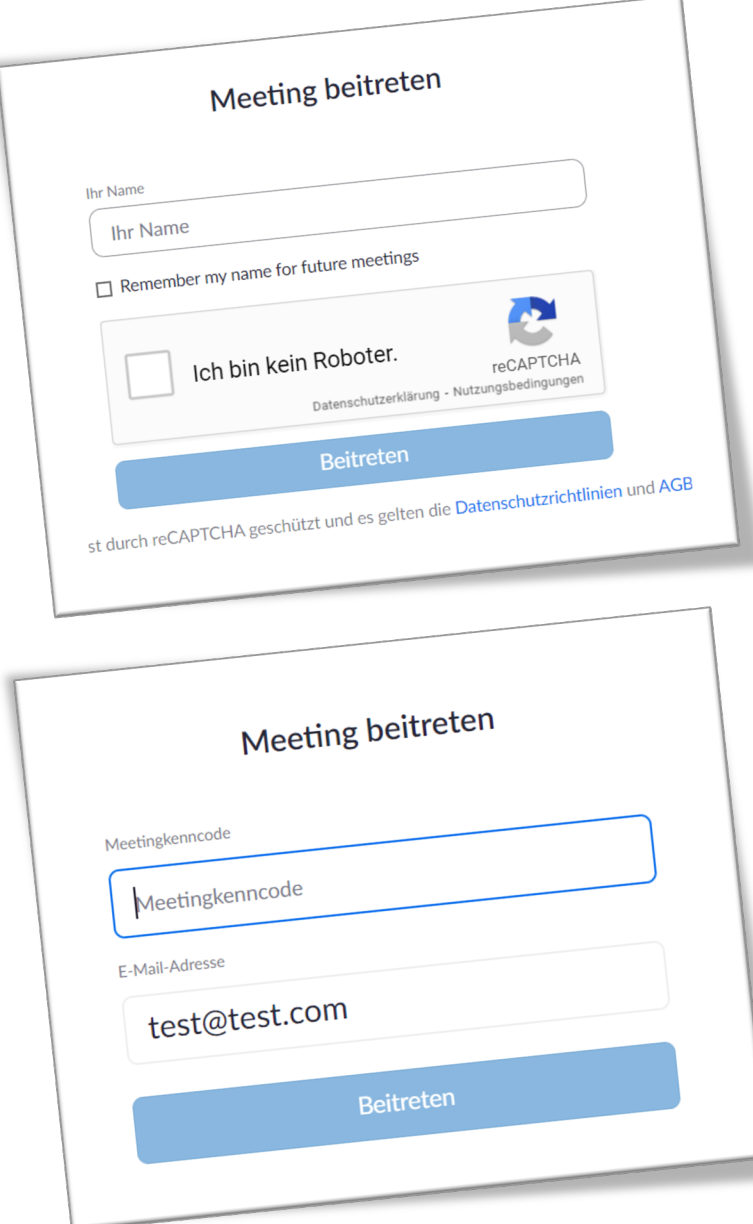

## Was geht im Meeting selbst?

### 1. Ihr könnt nur als Zuhörer teilnehmen.

Kamera / Euer Mikrofon sind stumm geschaltet. Ihr müsst euch also keine Gedanken machen.

## 2. Öffentliche Fragen

Könnt ihr unter "F&A" (Fragen und Antworten) einstellen. Sie werden entweder "live" oder schriftlich öffentlich beantwortet.

### **3. Technische Probleme melden**

könnt ihr entweder über den Chat oder über Whatsapp unter Telefonnummer

01 51 / 651 38 990.

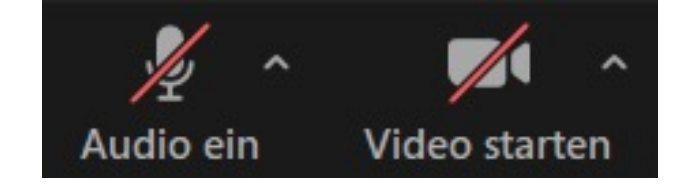

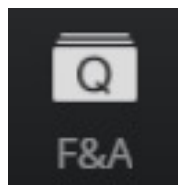

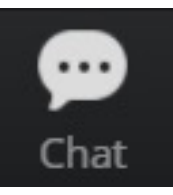

# TOOL FÜR DIE ABSTIMMUNG www.digitalwahl.org

## Tool für Wahlen: Digitalwahl.org

 Öffnet bitte in einem zweiten Fenster oder auf einem zweiten Gerät

## www.digitalwahl.org/bfv-2021

(achtet bitte auf die richtige Schreibweise)

2. Wenn ihr alles richtig gemacht habt, seht ihr diese Anmeldeseite  $\rightarrow \rightarrow \rightarrow$ 

Solltet ihr diese Seite nicht sehen, sondern stattdessen z. B. die Homepage von Digitalwahl.org, prüft bitte nochmal, ob ihr den richtigen Link genutzt habt.

#### Bezirksfeuerwehrverband Kurhessen-Waldeck

Herzlich willkommen, bitte loggen Sie sich ein.

#### E-Mail oder Mitgliedsnummer\*

HIER DAS TOKEN AUS DEM BRIEF EINGEBEN

Als Benutzername dient Ihre Mitgliedsnummer oder Ihre E-Mail Adresse. Die Informationen dienen zur Akkreditierung.

Passwort\*

Bitte verwenden Sie ein Kennwort mit mindestens 6 Zeichen. Das Kennwort wird zur Wiedereinwahl zur Veranstaltung benötigt, falls Sie wegen Inaktivität oder Unterbrechung wieder teilnehmen möchten.

Anzeige-Name\*

WA-FKB Markus Potthof

Hier geben Sie bitte den Namen ein mit dem sie angezeigt werden möchten. Für den Login relevant sind allerdings die oberen 2 Felder.

In Veranstaltung einloggen

## Tool für Wahlen: Digitalwahl.org

- 3. Tragt jetzt bitte UNBEDINGT NUR folgende Dinge ein:
  - Im Feld [E-Mail oder Mitgliedsnummer\*]: Den Token / Code, den wir euch per Brief geschickt haben. <u>Das ist ganz wichtig!</u>
  - Im Feld [Passwort\*] ein beliebiges Passwort. Dieses ist nur dafür gedacht, dass ihr euch nochmal einloggen könnt, wenn z. B. die Internetverbindung abreißt.
  - Im Feld [Anzeige-Name\*]: Euren Namen und vorangestellt Euren Landkreis wie "WA-FKB Gerhard Biederbick" oder "Vorstand – Torsten Hertel". Dieser ist später zu sehen, aber die Abstimmung ist geheim.

### KJFT2021

Herzlich willkommen, bitte loggen Sie sich ein.

#### E-Mail oder Mitgliedsnummer\*

#### Token / Code, den ihr per Brief erhalten habt

Als Benutzername dient Ihre Mitgliedsnummer oder Ihre E-Mail Adresse. Die Informationen dienen zur Akkreditierung.

Passwort\*

#### Ein beliebiges Passwort (NICHT der Token / Code !)

Bitte verwenden Sie ein Kennwort mit mindestens 6 Zeichen. Das Kennwort wird zur Wiedereinwahl zur Veranstaltung benötigt, falls Sie wegen Inaktivität oder Unterbrechung wieder teilnehmen möchten.

Anzeige-Name\*

#### Euren Namen (Abstimmung bleibt geheim)

Hier geben Sie bitte den Namen ein mit dem sie angezeigt werden möchten. Für den Login relevant sind allerdings die oberen 2 Felder.

In Veranstaltung einloggen

## Tool für Wahlen: Digitalwahl.org

Habt ihr alles **RICHTIG** gemacht? Dann seht ihr jetzt folgende Übersicht: Prima. Jetzt tauchen die Abstimmungen automatisch bei euch auf, wenn sie freigeschaltet werden.

| Bezirksfeuerwehrverband<br>Kurhessen-Waldeck<br>Willkommen WA-FKB Markus<br>Potthof<br>c1oxmd3g - Teilnehmer   Anzahl Stimmen: 1   Status: Control |  |
|----------------------------------------------------------------------------------------------------|--|
| Versammlung des Kurhessisch-Waldeck´schen<br>Bezirksfeuerwehrverbandes                                                                             |  |
| Es findet zur Zeit keine Abstimmung statt.                                                                                                    |  |
| Keine weitere Ergebnisse verfügbar                                                                                                    |  |

Vielen Dank für Ihren Login. Sie sind angemeldet als: 12344

Ihr Login wird nun überprüft. Sobald sich Ihr Status ändert wird sich diese Ansicht automatisch aktualisierer

Habt ihr euch FALSCH angemeldet, dann erscheint folgende Übersicht und ihr seid in einem Warteraum. Bitte meldet euch dann nochmal ab und korrekt an, da ihr ansonsten leider nicht an abstimmen könnt.